## SDメモリーカードを使う

## SDメモリーカードでデータを読み書きしているときに、本機の電源または車のACCをOFF にしないでください。

| SD   | メモリーカードから                                                                                                    | 項目                                                                                   |                         | 操作                                     | 備考                                                                                                    |
|------|----------------------------------------------------------------------------------------------------|--------------------------------------------------------------------------------------|-------------------------|----------------------------------------|----------------------------------------------------------------------------------------------------|
| 本    | 機にデータを読み込む<br>ナビ設定画面/                                                                                                    | <b>登録ポイント</b><br>●登録ポイントを読み込む。                                                       | 登録ポイント<br>のファイルを<br>選ぶ。 | 登録先の 登録する<br>グループを選ぶ。 地点を選ぶ。           | <ul> <li>● すでに登録されているポイントを呼び出すと、同じ地点に登録ポイント<br/>が複数あることになります。不要な場合は消去してください。</li> <li>● 呼び出す登録ポイントと本機の登録ポイントの会計が2000を招える場合</li> </ul> |
| 1    | AUDIO設定画面から                                                                                                    |                                                                                      | 全地点一括                   | 登録先のグループを選ぶ。                           | ● 呼び出せません。必要に応じて本機から消去してください。(☞98ページ)                                                                                                 |
|      | 0 前期/設定         11         11         12         13         13         13         13         13         13         13         13         13         13         13         13         13         13         13         13         13         13         13         13         13         13         13         13         13         13         13         13         13         13         13         13         13         13         13         13         13         13         13         13         13         13         13         13         13         13         13         13         13         13         13         13         13         13         13         13         13         13         13         13         13         13         13         13         13         13         13         13         13         13         13         13         13         13         13         13         13         13         13         13         13         13         13         13         13         13         13         13         13         13         13         13         13         13         13         13         13 | <b>ルート設定メモリー</b><br>● ルート設定メモリーを読み込む。                                                | ルート設定メモリーの<br>ファイルを選ぶ。  |                                        | <ul> <li>ルート設定メモリーが本機に5件ある場合は呼び出せません。</li> <li>必要に応じて本機から消去してください。(☞105ページ)</li> </ul>                                                |
|      | ナビ国本設定 ナビ新報題定 登録ポイント その他のデータ                                                                                                    | <b>走行軌跡メモリー</b><br>● 走行軌跡メモリーを読み込む。                                                  | 走行軌跡メモリーの<br>ファイルを選ぶ。   |                                        | <ul> <li>● 走行軌跡メモリーが本機に3件ある場合は呼び出せません。</li> <li>必要に応じて本機から消去してください。(☞103ページ)</li> </ul>                                               |
|      | ● SDメモリーカード画<br>面が表示されます。                                                                                                    | <b>ドライブルート</b><br>● ドライブルートを読み込む。                                                    | 1ルートずつ                  | ドライブルートのファイルを選ぶ。                       | <ul> <li>●ドライブルートが本機に100件ある場合は呼び出せません。</li> <li>必要に応じて本機から消去してください。(☞107ページ)</li> </ul>                                               |
| 2    | SDメモリーカード画面から                                                                                                    |                                                                                      | 全ルートー括                  | ドライブルートのフォルダを選ぶ。                       | ● 呼び出すドライブルートと本機のドライブルートの合計が100件を<br>超える場合は、100件目を読み込んだ時点で読み込みを終了します。                                                                 |
| 2    | SDメモリーカードから読込む<br>を選ぶ<br>SD 50 553.07(Kf) (50 55 55 55 55 55 55 55 55 55 55 55 55 5                                                                                                    | <b>企業ランドマーク</b><br>● 当社サイトからランドマーク情報デー                                               | ランドマーク情報データを選ぶ。         |                                        | <ul> <li>ダウンロードには、カーナビユーザー登録が必要です。</li> <li>(☞274ページ)</li> </ul>                                                                      |
|      |                                                                                                    | タをダウンロードし、本機に読み込む<br>と、企業ランドマークが更新されます。                                              |                         |                                        | <ul> <li>●地図上で更新されたランドマークは、検索データに反映されません。</li> </ul>                                                                                  |
|      | <u>- 30459-7-848778</u>                                                                                                    | マップルデータ<br>● 「Super Mapple Digital(Ver.3以降)」<br>(市販:発売元 昭文社) でダウンロード                 | マップルデータを選ぶ。             |                                        | <ul> <li>●下記のようなマップルデータは、本機に読み込めません。</li> <li>・パスワードが設定されている ・容量が1.5MB以上ある</li> <li>・1000件の施設情報がある ・500以上ジャンル(フォルダ)がある</li> </ul>     |
| 3    | 読み込む項目を選ぶ<br>(☞右表)<br><sup>◇ SD XEV - カードから最近 (SD - HDD) 起<br/><sup>● 健体 1/2ト - マップルテーク</sup></sup>                                                                                                    | した施設情報などを、カスタム情報ファ<br>イル(拡張子 RCX)として保存(エクス<br>ポート)し、本機に読み込むと、このデー<br>タをもとに施設を検索できます。 |                         |                                        | ● マップルデータ内の図形は、本機に表示できません。<br>● マップルデータの作りかたなどについて、詳しくは、Super<br>Mapple Digitalの取扱説明書をご覧ください。                                         |
|      | ルート設定メモリー         静止面デーク           走行動跡メモリー         音楽デーク           ドライブルート         Gracesusteデーが-ス更新           企業ランドマーク                                                                                                    | <b>静止画データ</b><br>● デジタルカメラで撮影された画像を                                                  | 確認 を選ぶ。                 |                                        | ■ 音楽データについて<br>● SDメモリーカード内にフォルダを作り、その中にMP3ファイルを保存                                                                                    |
|      |                                                                                                    | 本機に読み込んで見ることができます。                                                                   | 保存するフォルダを選ぶ             | <b>陈</b> 30 た深ご                        | してください。SDメモリーカードの直下(ルートフォルダ)に保存して<br>も、本機に保存できません。                                                                                    |
|      |                                                                                                    | <ul> <li>・パソコンで録音したMP3データを<br/>本機に読み込んで再生できます。</li> </ul>                            |                         | ● <u>フォルダ内表示</u> を選ぶと、<br>下の階層が表示されます。 | ● 選んだフォルダと、その直下の階層のMP3ファイルが本機に保存されます。(数分かかる場合があります。)                                                                                  |
|      |                                                                                                    | Gracenote データベース更新                                                                   | <b>確認</b> を選ぶ。          |                                        | ●本機に保存された音楽データを、他の機器などに移動、コピーできません。<br>マスターのMP3ファイルは、パソコンに保存することをお奨めします。                                                              |
|      |                                                                                                    | <ul> <li>● Gracenoteデータベースを更新できます。(☞152ページ)</li> </ul>                               |                         |                                        | ●曲名にはID3Tagの情報(無い場合はファイル名)が、アルバム名には<br>フォルダ名が付与されます。                                                                                  |
|      |                                                                                                    |                                                                                      |                         |                                        | ● アルバムのアーティスト名に、「Various Artist」と付与される場合が<br>あります。                                                                                    |
|      |                                                                                                    |                                                                                      |                         |                                        | ● 音楽データの形式について、詳しくは244ページをご覧ください。                                                                                                    |
| (+)/ |                                                                                                    |                                                                                      |                         |                                        | ● 保存中にACCをOFFにすると、止常に保存できません。<br>保存された音楽データを消去し、保存しなおしてください。                                                                          |

## (お知らせ)

● 登録ポイント、ルート設定メモリー、走行軌跡メモリーは、下記の方法でも読み込めます。

・ 登録ポイント :ナビ設定画面 登録ポイント → SDメモリーカードを利用する → SDから呼び出す

・ルート設定メモリー:ナビ設定画面をの他のデータ→ルート設定メモリー→SDメモリーカードを利用する→SDから呼び出す

・ 走行軌跡メモリー:ナビ設定画面をの他のデータ→ 走行軌跡メモリー→ SDメモリーカードを利用する→ SDから呼び出す